Nixfarma

# Butlletí Setmanal

NIXFARMA SEVeM (IV)

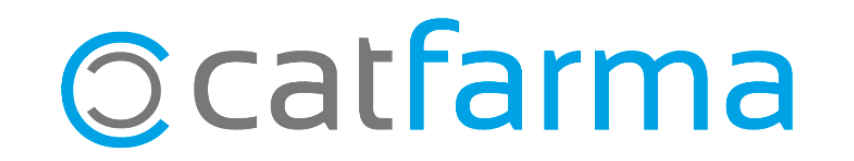

#### NIXFARMA SEVeM (IV)

Ja hem vist com es dispensa o s'anul·la un producte de Datamatrix. En aquest butlletí explicarem com consultar l'estat d'un article i les opcions a l'hora de signar els articles.

2

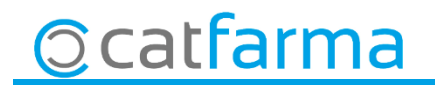

#### NIXFARMA SEVeM (IV) – Consulta estat

Accedim a l'opció de menú Magatzem -> Accions especials, ...

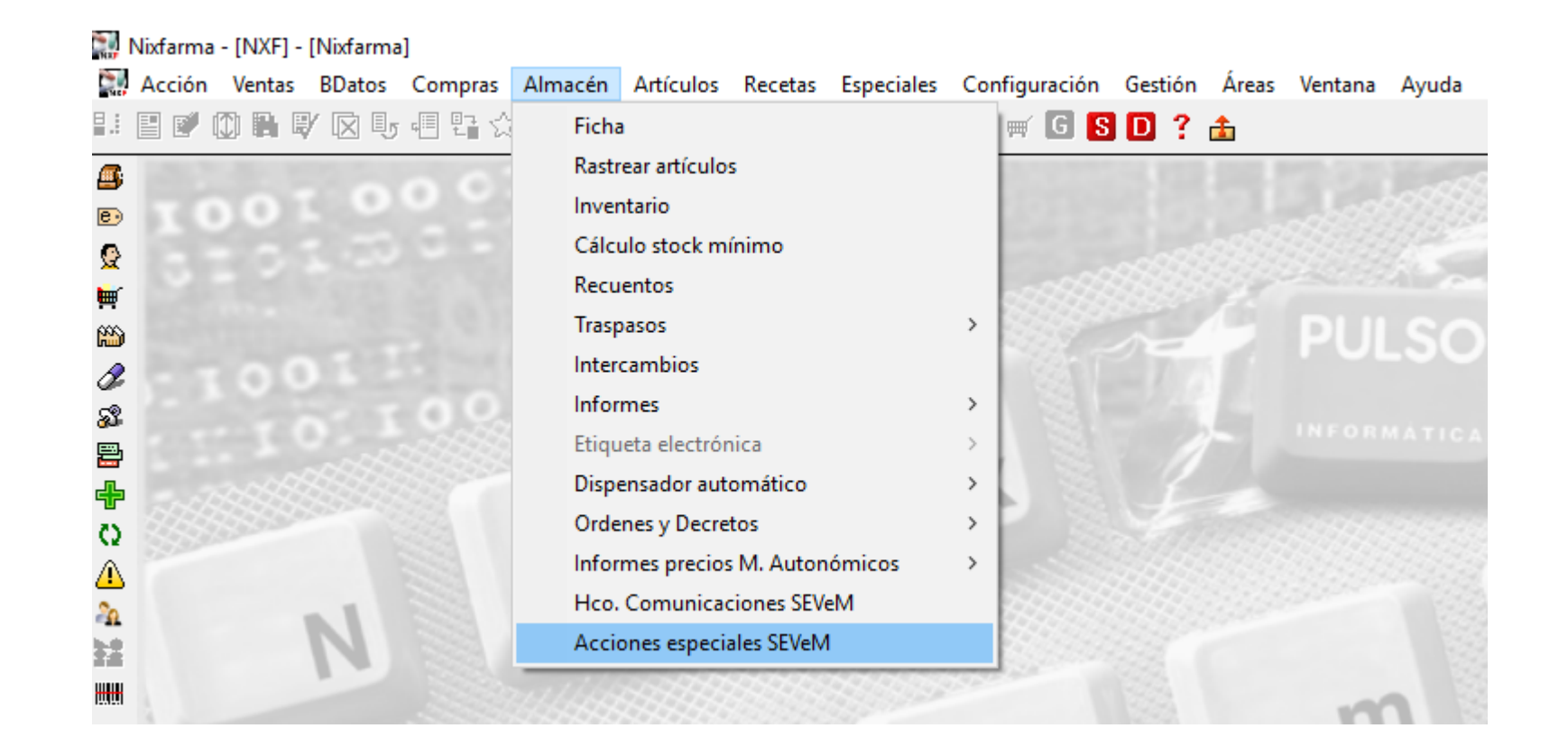

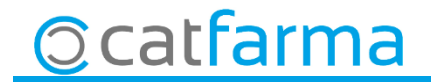

#### NIXFARMA SEVeM (IV) – Consulta estat

- Des d'aquesta pantalla llegim el producte Datamatrix per la casella d'**article** o be omplim manualment les caselles de **PC, SN, caducitat** i **Lot**.

| Acciones especiales SEVeM                                                                                                    |                                         | CATFARMA<br>22/02/2019           |       |  |  |  |
|----------------------------------------------------------------------------------------------------|-----------------------------------------|----------------------------------|-------|--|--|--|
| Operador* NXF  Almacén FARMACIA Artículo 698093 E JTIROX 7                                                                                                    | Stock Stock                             | amatrix<br>2                     |       |  |  |  |
| PC (Product code)         08470006980934           SN (Serial number)         2250239334           Caducidad         31/08/2021           Lote         261895 | Empresa Almacén Des<br>EMP1 1FAF        | cripción<br>RM <sup>I</sup> ACIA | Stock |  |  |  |
| O introduïm les dades manualment                                                                                                    |                                         |                                  |       |  |  |  |
|                                                                                                    |                                         |                                  |       |  |  |  |
|                                                                                                    | Verificar                               | M <u>a</u> rcar muestra simple   |       |  |  |  |
|                                                                                                    | Erriviar <u>V</u> tas libres pendientes | Desmargar muestra simple         |       |  |  |  |
| Ocattarma                                                                                                    | F                                       |                                  |       |  |  |  |

#### NIXFARMA SEVeM (IV) – Consulta estat

· Finalment fem clic a **Verificar** i ens mostrarà un missatge amb l'estat de l'article.

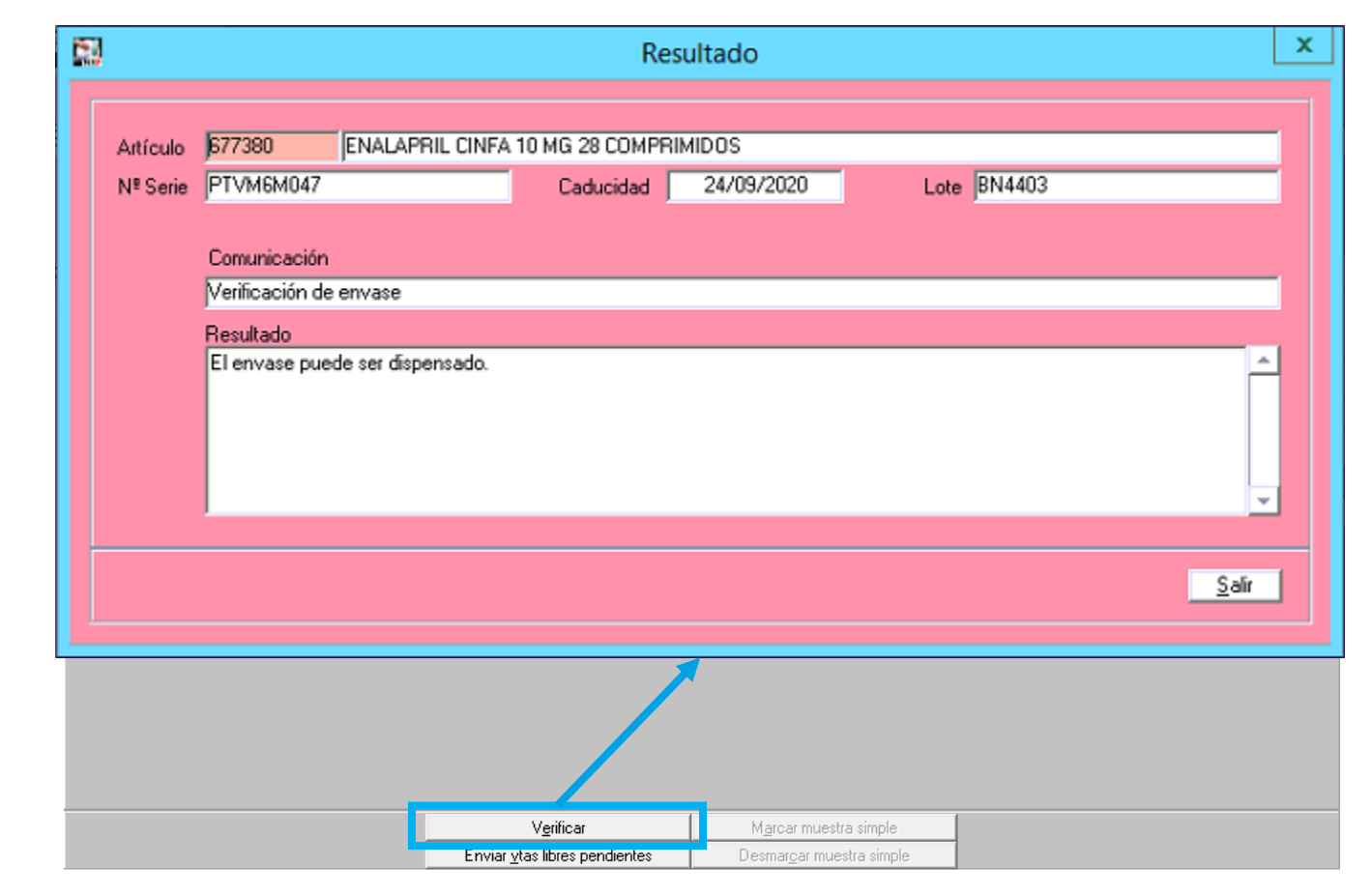

5

②catfarma

#### NIXFARMA SEVeM (IV) – Signar productes

· Quan va començar a funcionar el sistema del Datamatrix, al entrar a la pantalla de la signatura, sortien les vendes lliures que hem fet amb Datamatrix.

| Firma de lotes de recetas                                                                                                    | profesional Farmaceútico Clave Clave Datos médico<br>TSI 004 UP prescripción 00153<br>Médico                                                                                                    | Fecha Dispensac<br>Nº Colegiado                                                                                                    | ión 2<br>Especialidad Prescrip<br>Código 10999<br>Descripción MEDICIN                                                        | CATFAPMA<br>22/02/2019<br>Dispensaciones<br>Dispensionales<br>Dispetor<br>A GENERAL |   | Ara, per defecte, ja surt<br>l'opció " <b>Obligatòries de</b><br><b>signatura"</b> activada i<br>només ens mostrarà<br>aquelles que <b>Sí</b> s'han de |
|----------------------------------------------------------------------------------------------------|----------------------------------------------------------------------------------------------------|----------------------------------------------------------------------------------------------------|----------------------------------------------------------------------------------------------------|-------------------------------------------------------------------------------------|---|----------------------------------------------------------------------------------------------------|
| Receta Attículo E                                                                                                    | Descripción<br>4MG 14 COMPRIMIDOS                                                                                                    | Env Fecha Disp.<br>1 22/02/2019 10:09:45                                                                                                    | Localizador Disp T<br>LAAAAACUdZ21                                                                                           | Tipo UP Pres. Con F                                                                 |   | signar.                                                                                                    |
| E         INNERSTANDAME         930339         ENALAPR           E         INNERSTANDAME         972240         SIMVASTA           E         INNERSTANDAME         972240         SIMVASTA           E         INNERSTANDAME         970240         DOXAZOS           E         INNERSTANDAME         960930         ZYLORIC3           E         INNERSTANDAME         660433         EUCREAS           E         INNERSTANDAME         658405         NAPROXE | L/HIDROCLOROTIAZIDA STADA 20/12,5MC<br>L/HIDROCLOROTIAZIDA STADA 20/12,5MC<br>ITINA STADA 20MG 28 COMPRIM RECUB P<br>INA CINFA 2MG 28 COMPRIMIDOS RANU EF<br>20/12,5MG 28 COMPRIMIDOS<br>20/0500 Antículo prescrito)OS RECUBIERTO<br>1 NORMON 5MG 30 COMPRIMIDOS<br>NO NORMON 500MG 40 COMPRIMIDOS EF | 1         22/02/2019         10:08:55           1         22/02/2019         10:08:55           1         22/02/2019         10:08:55           1         22/02/2019         10:08:56           2         22/02/2019         10:08:56           2         22/02/2019         10:08:56           2         22/02/2019         09:10:22           1         22/02/2019         09:10:23           1         22/02/2019         09:10:23           1         22/02/2019         09:56:26           1         22/02/2019         09:56:27 | LAAAAACeEauy<br>LAAAAACeEavB<br>LAAAAACeHbG4<br>LAAAAACeaKsn<br>LAAAAACeaKuR<br>LAAAAACeaKud<br>LAAAAACIPe8Y<br>LAAAAACIPfII |                                                                                     |   |                                                                                                    |
| Tipo Producto 1 Especialitats<br>Dosis y unidad de medida 1 COMPRIMIT<br>C. Sanitaria Registrada en Catsalut V<br>Totalizar firmados: Precetas Convases<br>Paginación<br>Recetas Totales Firmadas: 0 de 19                                                                                                    | P.V.P<br>Frecuencia del tratamiento 24 HORES<br>Código<br>Recetas firmadas en página 1 : 0 de 19                                                                                                    | 2,50 % Ap. 0<br>Ficha seguimient<br>Tipo<br>Página : 1 de 1 < >                                                                                                    | 1.50 Ap. Paciente<br>to ECM<br>Conciliación<br>Lectura Datos                                                                 | 0,25                                                                                | • | També ens marca aquesta<br>opció com que està<br>registrada al CatSalut.                                                                               |
| ិcatfarm                                                                                                    | а                                                                                                    |                                                                                                    | <u>A</u> ce                                                                                                    | eptar <u>C</u> ancelar                                                              |   |                                                                                                    |

#### NIXFARMA SEVeM (IV) – Signar productes

· En cas que desmarquem l'opció **Obligatòries de signatura**, llavors sí que ens mostrarà les vendes lliures de Datamatrix..

| Firma de lotes de recetas Consulta Usuario 11111111  Tipo profesional Farmaceútico Clav Datos cliente Datos médico UP prescripción                                                                                                    | e <sup>presess</sup> Fecha Dispensación Especial<br>Nº Colegiado Código                            | CATFAPMA<br>2º02/2019<br>Dispensationes<br>no financiada<br>Obligatorias de firma 1<br>idad Prescriptor                                                                                                    |                                                                                                    |
|----------------------------------------------------------------------------------------------------|----------------------------------------------------------------------------------------------------|----------------------------------------------------------------------------------------------------|----------------------------------------------------------------------------------------------------|
| Paciente         Médico           REV00005W00         FLIXONASE 50MCG/PULV 1 FRASCO 120 DO:<br>PRV00005W00           PRV00005W00         ACETILCISTEINA CINFA 600 mg POLVO PARA<br>PRV00005W00           PRV00005W00         ACETILCISTEINA CINFA 600 mg POLVO PARA<br>PRV00005W00           PRV00005W00         EBASTINA CINFA 10MG 20 COMPRIMID RECU<br>PRV00005W00           PRV00005W00         AVAMYS 27,5MCG/PULV 1 FRASCO 120 PULV<br>PRV00005W00           PRV00005W00         ENALAPRIL CINFA 10MG 28 COMPRIMID OS<br>EMBENDEDEDEDEDEDEDEDEDEDEDEDEDEDEDEDEDEDED | Env         Feche Drsp.         Locazed           SIS SUSF         0 20/02/2019 10:48:26           | in                                                                                                    | Ens mostra les de venda<br>lliure, però com que no té ni<br>Localitzador ni codi nacional,<br>no queden registrades. |
| Dosis y unidad de medida 0.0 Frecuencia del tratamiento<br>C. Sanitaria Registrada en Catsalut Porte 1000<br>Totalizar firmados: • Recetas © Envases<br>Paginación<br>Recetas Totales Firmadas: 0 de 24 Recetas firmadas en página 1 : 0                                                                                                    | Ficha seguimiento ECM<br>Ficha seguimiento ECM<br>Código<br>Código<br>de 24 Página: 1 de 1 ∢ > Lei | Estupefaciente<br>NIF<br>Inciliación<br>Inciliación<br>Inciliacion<br>Inciliacion<br>Inciliacion<br>Inciliacion<br>Inciliacion | Està desmarcat el registre al<br>CatSalut.                                                                           |

Ocatfarma

### LINKS D'INTERÈS D'INFORMACIÓ DEL SEVeM

Presentació realitzada el dimarts 5 de febrer a Barcelona (PULSO-CATFARMA)

Butlletí 01/02/2019 NIXFARMA SEVeM (I)

Butlletí 07/02/2019 NIXFARMA SEVeM (II)

Butlletí 15/02/2019 NIXFARMA SEVeM (III)

Documentació PULSO Nixfarma SEVeM Catalunya

8

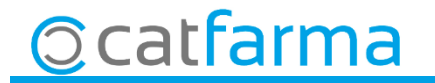

divendres, 22 febrer de 2019

## Bon Treball

**SEMPRE AL TEU SERVEI** 

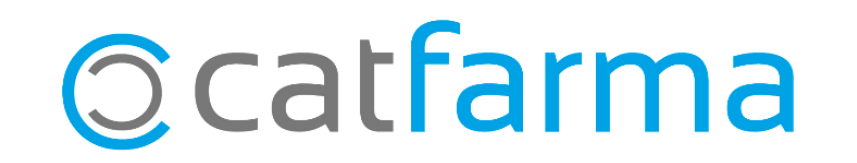